## 热点地图-省份地图

热点地图分析进行数据设置时可以通过"从指定的地区参数得到地图"方式创建地图分析,通过"从指定的地区参数得到地图"方式设置的地图分析,其展 示的区域地图是动态的,参数可以控制显示的区域地图。

如下图所示,随着参数的切换,该图显示相应的区域地图。

参数切换到江苏省:

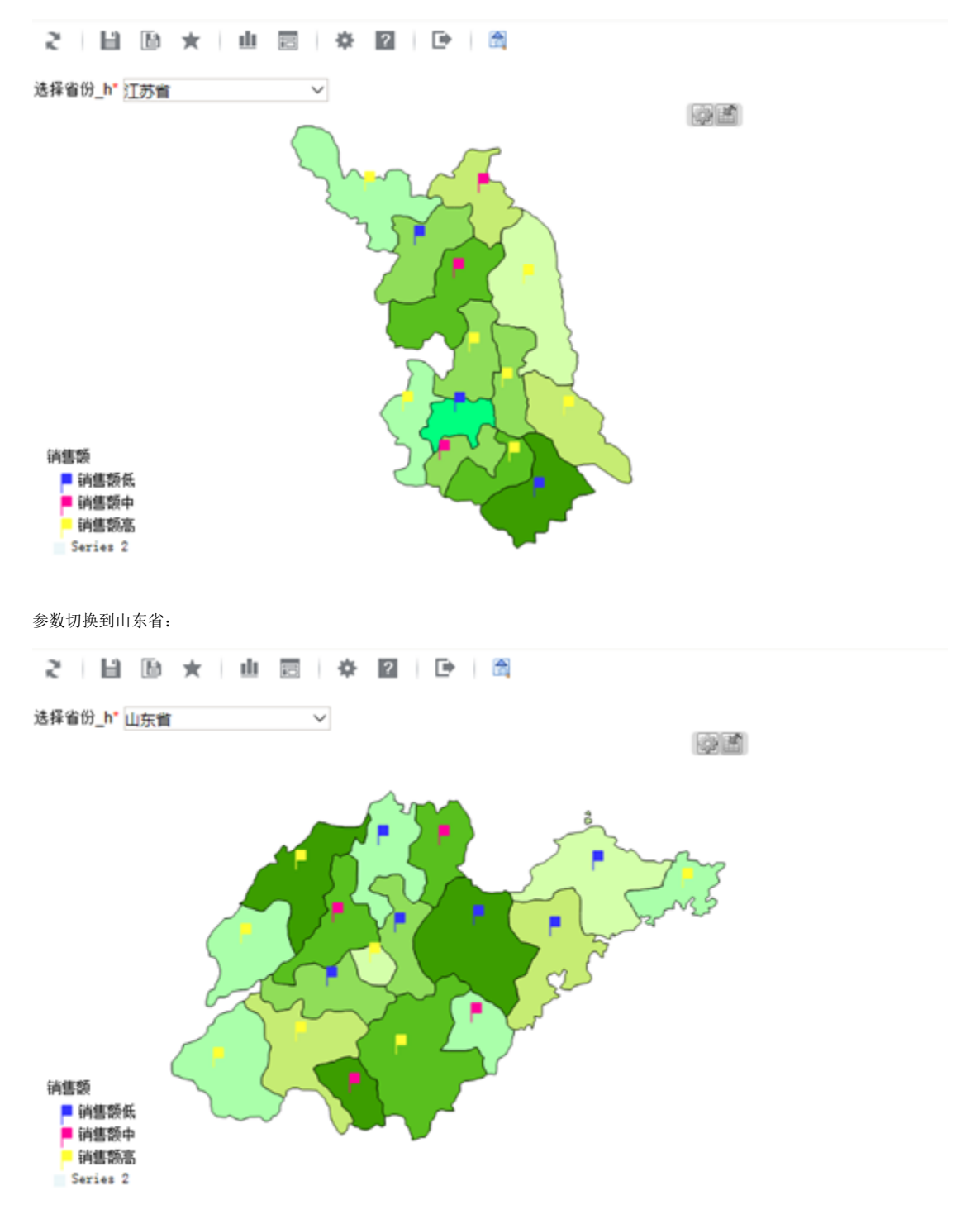

## 数据基础

数据库中表数据记录在表中,数据如下:

|        | 🖉 c_pare  | c_parent_title | 🦧 c_id  | c_title | quantity | sales  | shipCount      |        | 3    |
|--------|-----------|----------------|---------|---------|----------|--------|----------------|--------|------|
| 1      | h_JASU    | 江苏省            | JASU_CZ | 常州      | 33687.0  | 1567.0 | 3969.85        |        | -    |
| 2      | h_JASU    | 江苏省            | JASU_NJ | 南京      | 106107.0 | 4309.0 | 15884.4        |        |      |
| 3      | h_SHDN    | 山东省            | SHDN_JN | 济南      | 37697.0  | 1565.0 | 4537.09        |        |      |
| 4      | h_SHDN    | 山东省            | SHDN    | 青岛      | 26417.0  | 1110.0 | 2830.56        |        |      |
| 5      | h_SHDN    | 山东省            | SHDN_YT | 烟台      | 6647.0   | 322.0  | 995.21         |        | E    |
| 6      | h_JASU    | 江苏省            | JASU_HA | 淮安      | 5000.0   | 2000.0 | 1000.0         |        |      |
| 7      | h_JASU    | 江苏省            | JASU_LY | 连云港     | 6400.0   | 2230.0 | 1234.0         |        |      |
| 8      | h_JASU    | 江苏省            | JASU_NT | 南通      | 10342.0  | 3022.0 | 1910.0         |        |      |
| 9      | h_JASU    | 江苏省            | JASU_SQ | 宿迁      | 4000.0   | 1000.0 | 3400.0         |        |      |
| 10     | h_JASU    | 江苏省            | JASU_SZ | 苏州      | 6000.0   | 950.0  | 7600.0         |        |      |
| 11     | h_JASU    | 江苏省            | JASU_TZ | 泰州      | 8000.0   | 3012.0 | 4002.0         |        |      |
| 12     | h_JASU    | 江苏省            | JASU_WX | 无锡      | 2000.0   | 5000.0 | 6000.0         |        |      |
| 13     | h_JASU    | 江苏省            | JASU_XZ | 徐州      | 4000.0   | 4010.0 | 1000.0         |        |      |
| 14     | h_JASU    | 江苏省            | JASU_YC | 盐城      | 4000.0   | 4050.0 | 5200.0         |        |      |
| 15     | h_JASU    | 江苏省            | JASU_YZ | 扬州      | 2000.0   | 4010.0 | 3040.0         |        |      |
| 16     | h JASU    | 江苏省            | JASU ZJ | 镇江      | 7023.0   | 590.0  | 1000.0         |        | Ψ.   |
| Max Ro | ows: 1000 | Max Chars:     | -1      |         |          |        | 0.002/0.001 se | c 30/7 | 1-16 |

| 字段         | 说明                                               |
|------------|--------------------------------------------------|
| c_parentid | 上级区域编码字段,由此数据获取地图文件,与"公共设置-地图区域"中各省份地图编码一致       |
| c_id       | 区域编码,标识每个区域的编号,新建地图分析时对应"区域标识列",数据与地图svg文件中的id一致 |

c\_parentid和c\_id为父子关系,如c\_id为GADZ\_GZ,代表广州市。则c\_parentid为GADN2,代表广东省。

## 设置步骤

- 1. 参考 热点地图svg地图制作中方式一, 创建svg地图文件
- 2. 参考 <u>在smartbi中使用svg地图文件</u>,部署并配置地图区域。注意地图区域编号需与数据中c\_parentid一致。如: 江苏省

| 编号:*         | h_JASU          |   |
|--------------|-----------------|---|
| 名称:*         | 江苏省_热点地图        |   |
| SVG地图文件路径:   | maps/h-jasu.svg | × |
| flash地图文件路径: |                 |   |
| 参照区域ID:      |                 |   |

| 山东省 |  |
|-----|--|
|-----|--|

| 编号:*          | h_SHDN          |   |
|---------------|-----------------|---|
| 名称:*          | 山东省_热点地图        |   |
| SVG地图文件路径:    | maps/h-shdn svg | × |
| flash地图文件路径 : |                 |   |
| 参照区域ID:       |                 |   |

 新建参数:选择省份。参数设置如下: 参数类型:

| 参数名称:*            | 选择省份_h                                              |   |
|-------------------|-----------------------------------------------------|---|
| 参数别名:             | 选择省份_h                                              |   |
| 描述:               |                                                     |   |
| 数据类型:             | 字符串 >                                               |   |
| 控件类型:             | 下拉框 ~                                               |   |
| 标题宽度:             |                                                     |   |
| 参数宽度:*            | 175                                                 |   |
| 参数下拉宽度:*          | 175                                                 |   |
| 参数下拉高度:*          | 200                                                 |   |
| 备选值和默认值设置:        |                                                     |   |
| SQL               | ○ 对象 ○ 静态列表 ○ 函数                                    | Q |
| an I and a little | ations a managerial a managerial frame has manyinga |   |

| 备选值设置:   | select distinct c_parentid, c_par | rent_title fro | om hot_province          |                |        |
|----------|-----------------------------------|----------------|--------------------------|----------------|--------|
|          | ● SQL ○ 对象 ○ 静态列表                 | ○ 函数           |                          |                | 0      |
| 默认值设置:   | select distinct c_parentid, c_pa  | rent_title fr  | rom hot_province limit 1 |                |        |
| 参数显示值实际值 | 设置                                |                |                          |                |        |
| 备选值_实际值: | c_parentid                        | $\sim$         | 备选值_显示值:                 | c_parent_title | ~      |
| 默认值_实际值: | c_parentid                        | $\sim$         | 默认值_显示值:                 | c_parent_title | $\sim$ |

| 4. | 新建数据集,通过使用步骤1建立的参数,过滤数据,切换参数时,过滤不同省份的数据                                                                                                    |  |
|----|----------------------------------------------------------------------------------------------------|--|
|    | li 🗈 🚿 🏋 🛅 🗊 🖻 🌞 🔍 🔤 🕒 📆                                                                                                    |  |
|    | select<br>c_id as c_id,<br>c_title as c_title,<br>sales as sales,<br>quantity as quantiy<br>from<br>hot_province<br>where<br>c_parentid = 选择省份_h |  |
|    | 切换到江苏省时,过滤出江苏省的数据:                                                                                                    |  |
|    | 2 山 🖻 🎥 🍄 🖸 🖓 🕩                                                                                                    |  |
|    | 新报表                                                                                                    |  |
|    | 选择省份_h" 江苏省 🗸                                                                                                    |  |
|    |                                                                                                    |  |

| 国风IE风 <b>I</b> 内风 | II尾贝I弗!贝,共 | 2风 带风 10 17,共 | 1313       |
|-------------------|------------|---------------|------------|
| 区域ID              | 区域名称       | 销售额           | 销售量        |
| JASU_CZ           | 常州         | 1,567.00      | 33,687.00  |
| JASU_NJ           | 南京         | 4,309.00      | 106,107.00 |
| JASU_HA           | 淮安         | 2,000.00      | 5,000.00   |
| JASU_LY           | 连云港        | 2,230.00      | 6,400.00   |
| JASU_NT           | 南通         | 3,022.00      | 10,342.00  |
| JASU_SQ           | 宿迁         | 1,000.00      | 4,000.00   |
| JASU_SZ           | 苏州         | 950.00        | 6,000.00   |
| JASU_TZ           | 秦州         | 3,012.00      | 8,000.00   |
| JASU_WX           | 无锡         | 5,000.00      | 2,000.00   |
| JASU_XZ           | 徐州         | 4,010.00      | 4,000.00   |

| 团始到山左公时  | 过速山山左公的粉垣 |
|----------|-----------|
| 切厌到田尓自旳, |           |

| 刀换到山东省时           | ,过滤出山东省的数排                | 롬 <b>:</b>   |           |
|-------------------|---------------------------|--------------|-----------|
| え 山 🖂             | 🖆 🌣 🖻 ?                   | D            |           |
| 新报表               |                           |              |           |
| 选择省份_ <b>h*</b> [ | 山东省                       | $\sim$       |           |
| 道页IL页I <b>下</b> 。 | 页尾页] 第 <mark>1</mark> 页,共 | 2页 每页10 行,共1 | 7行        |
| 区域ID              | 区域名称                      | 销售额          | 销售量       |
| SHDN_JN           | 济南                        | 1,565.00     | 37,697.00 |
| SHDN_QD           | 青岛                        | 1,110.00     | 26,417.00 |
| SHDN_YT           | 烟台                        | 322.00       | 6,647.00  |
| SHDN_BZ           | 滨州                        | 1,000.00     | 1,000.00  |
| SHDN_DY           | 东营                        | 2,000.00     | 2,000.00  |
| SHDN_DZ           | 德州                        | 3,000.00     | 3,000.00  |
| SHDN_HZ           | 菏泽                        | 4,000.00     | 4,000.00  |
| SHDN_JI           | 济宁                        | 5,000.00     | 5,000.00  |
| SHDN_LC           | 聊城                        | 5,000.00     | 6,000.00  |
| SHDN_LW           | 莱芜                        | 4,000.00     | 7,000.00  |
|                   |                           |              |           |
|                   |                           |              |           |
|                   |                           |              |           |
|                   |                           |              |           |

5. 新建地图分析,地图类型选择"热点地图"

|            | <b>————————————————————————————————————</b> |      | 1000<br>热点地图 | 「新有类 | ;型   |      |    |
|------------|---------------------------------------------|------|--------------|------|------|------|----|
| 数据设置       | 基本设置                                        | 高级社  | 0            |      |      |      |    |
| ● 指定地图     | 区参数得到地图                                     | 地图区域 |              | ~    |      |      |    |
| 數据设置<br>序列 | X                                           | 或标识列 |              | 染色指标 | 标记指标 | 区间播色 |    |
| 区域ID       |                                             | ]    |              |      |      |      |    |
| 区域名称       |                                             | ]    |              |      |      |      |    |
| 销售额        |                                             | ]    |              |      |      |      |    |
| 销售量        |                                             | ]    |              |      |      |      |    |
|            |                                             |      |              |      |      |      |    |
|            |                                             |      |              |      |      | 确定   | 取消 |

6. 进入数据设置,选择"从指定地区参数得到地图"方式,选择参数"选择省份\_h"

| <b>於</b><br>地图 | <b>人</b><br>航线图 | 設立地      | 図 所有类型   |      |      |      |
|----------------|-----------------|----------|----------|------|------|------|
| 数据设置           | 基本设置            | 高级设置     | 扩展属性     |      |      |      |
| ○指定地图          |                 | 请先选择     | ~        |      |      |      |
| ◉ 从指定的地        | 区参数得到地图         | 选择省份_h   | ~        |      |      |      |
| ○背景图片          |                 |          |          |      |      |      |
| 数据设置           |                 |          |          |      |      |      |
| 序列             | 区域标识列           | 区域标识(X)轴 | 区域标识(Y)釉 | 染色指标 | 标记指标 | 指标设置 |
| 区域ID           |                 |          |          |      |      |      |
| 区域名称           |                 |          |          |      |      |      |
| 销售额            |                 |          |          |      |      |      |
| 销售量            |                 |          |          |      |      |      |
|                |                 |          |          |      |      |      |
|                |                 |          |          |      | 确    | 定 取消 |

7. 设置区域ID为区域标识列,设置标记指标及区间颜色

| <b>1</b> 1<br>地图 | <b>人</b><br>航线图 | 1 <b>1</b> | 図<br>所有类型 |      |      |      |
|------------------|-----------------|------------|-----------|------|------|------|
| 数据设置             | 基本设置            | 高级设置       | 扩展属性      |      |      |      |
| ○指定地图            |                 | 请先选择       | $\sim$    |      |      |      |
| ◉ 从指定的地          | 区参数得到地图         | 选择省份_h     | ~         |      |      |      |
| ○背景图片            |                 |            |           |      |      |      |
| 数据设置             |                 |            |           |      |      |      |
| 序列               | 区域标识列           | 区域标识(X)轴   | 区域标识(Y)抽  | 染色指标 | 标记指标 | 指标设置 |
| 区域ID             | ✓               |            |           |      |      |      |
| 区域名称             |                 |            |           |      |      |      |
| 销售额              |                 |            |           |      | ✓    | 編輯   |
| 销售量              |                 |            |           |      |      |      |
|                  |                 |            |           |      | 14   |      |

| 区间名称 | 最小值  | 最大值   | 透明度 | 颜色 | 删除       |
|------|------|-------|-----|----|----------|
| 销售额低 | 0    | 1500  |     |    | <b>İ</b> |
| 销售额中 | 1500 | 3000  |     |    | <u> </u> |
| 销售额高 | 3000 | 10000 |     |    | <b>İ</b> |
|      |      |       |     |    |          |

8. 省份地图展示如下:

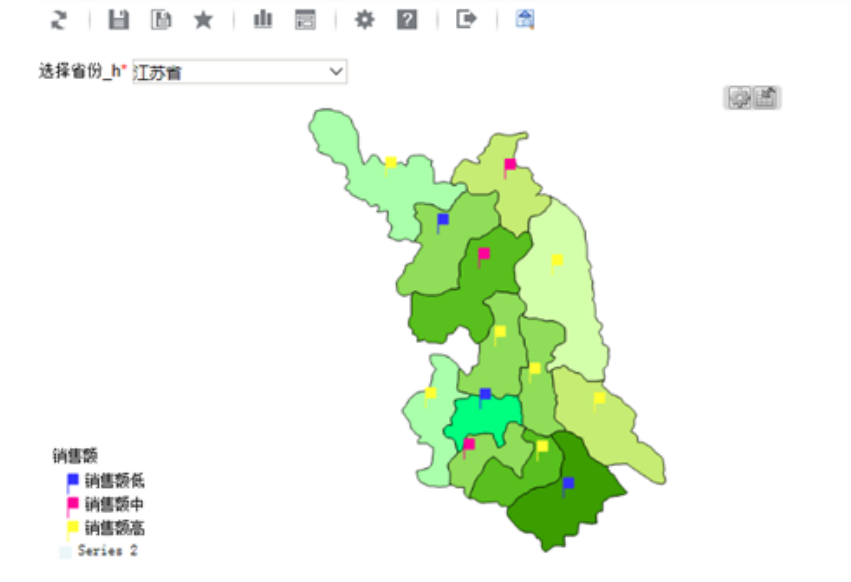

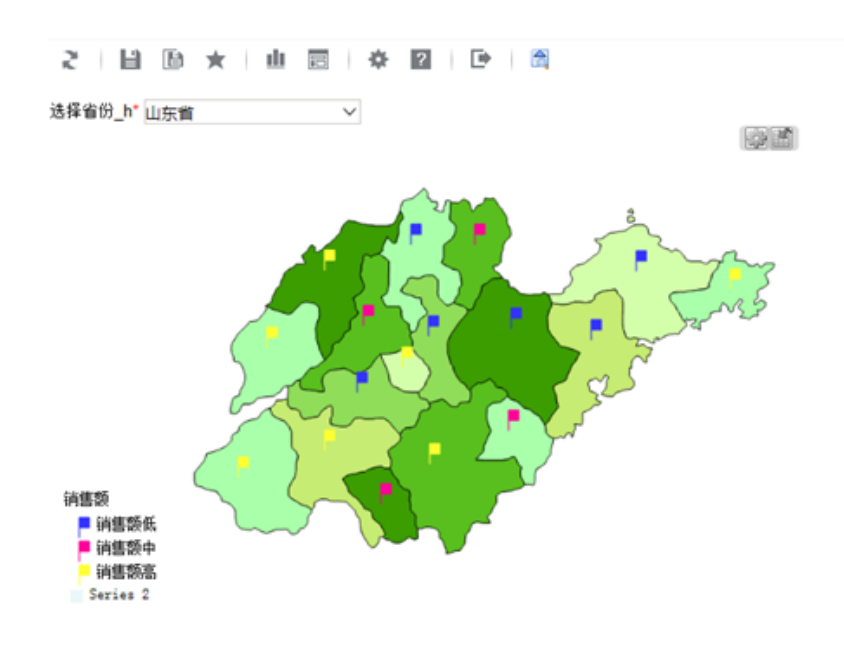

注:从指定的地区参数得到地图,是根据参数实际值,从地图区域中匹配相应的地图文件,则参数值须与地图区域的编号一致。

## 附件下载

- 报表资源: migrate-热点省份.xml
  地图图片: h-jasu.png、h-shdn.png
  地图文件: h-jasu.svg、h-shdn.svg
  所用到的表结构和数据: data.sql